# Web Clock for temporary and student employees who work off campus

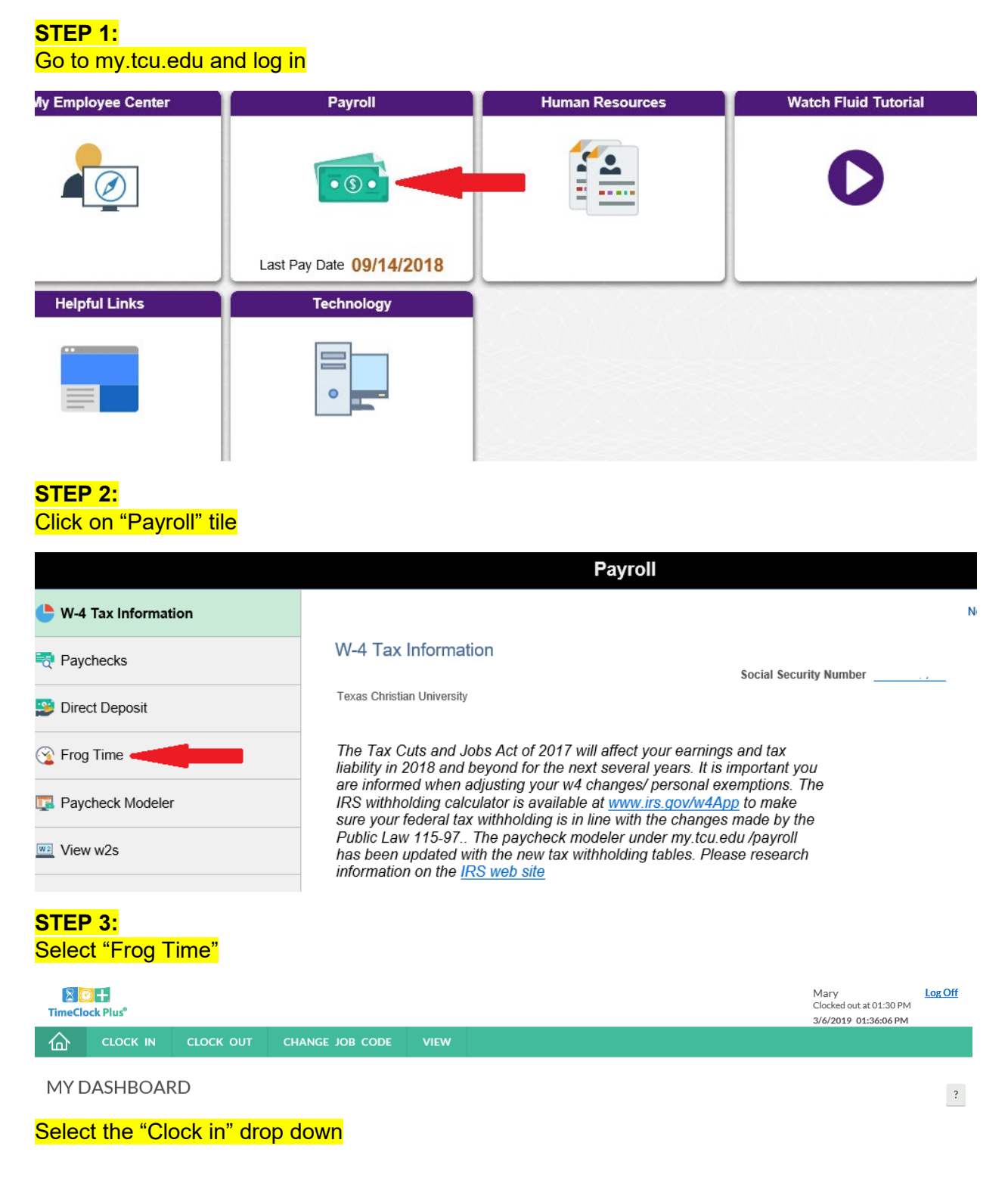

# STEP 4

If you have multiple job codes, you will need to select the correct job

Hello M

Select Job Code (Clock In)

earch

Q,

Showing 4 records of 4

| Select | ID↑     | Description             | Group               |
|--------|---------|-------------------------|---------------------|
| 0      | 1000004 | Health Center           | Registered Nurse    |
| 0      | 1000044 | Chapel Services         | Dir of Brite Chapel |
| ۲      | 1000216 | Human Resources         | Adm Support         |
| 0      | 1001472 | Undergraduate Admission | Student Assistant   |

# STEP 5:

Now you will see the "Clock in operation successful"

| Clock in operation successful |  |
|-------------------------------|--|
| Ok                            |  |

IF YOU DO NOT SEE THE ABOVE, YOU ARE NOT CLOCKED IN. Start over.

Similarly, follow Steps 1-3 to "Clock out", however choose "Clock out in the drop down. Now you will see the "Clock out operation successful"

| Clock out operation successful |  |
|--------------------------------|--|
| Ok                             |  |

IF YOU DO NOT SEE THE ABOVE, YOU ARE NOT CLOCKED OUT. Start over.

# **APPROVE TIME**

| <mark>Step 6:</mark><br>Select "View"<br>Select "Hours" |                            |              |           |        |     |                   |                   |         |             |           |            |         |                 |             |                     |                                        |               |               |
|---------------------------------------------------------|----------------------------|--------------|-----------|--------|-----|-------------------|-------------------|---------|-------------|-----------|------------|---------|-----------------|-------------|---------------------|----------------------------------------|---------------|---------------|
| TimeClock Plus <sup>®</sup>                             |                            |              |           |        |     |                   | •                 |         |             |           |            |         |                 |             | Mar<br>Cloc<br>3/6/ | 'Y<br>ked out at 01:4<br>2019 01:42:55 | 5 PM          | og Off        |
| ŵ                                                       | 1                          | CLOCH        | (IN C     | госк с | оот | CHANGE JOB        | CODE VIEW         |         |             |           |            |         |                 |             |                     |                                        |               |               |
|                                                         |                            |              |           |        |     |                   | Hours             | Schedul | es Last Pu  | inch Mes  | sages      |         |                 |             |                     |                                        |               |               |
| VI                                                      | EWH                        | HOL          | IRS       |        |     |                   |                   |         |             |           |            |         |                 |             |                     |                                        |               | ?             |
| Naviga<br><<br><u>Prev</u><br>03/02                     | te Perio<br>Next<br>- 03/0 | od<br>18     | Dov       | vnload |     |                   |                   |         |             |           |            |         | Regular<br>0:15 | OT1<br>0:00 | OT2<br>0:00         | Comp Time<br>0:00                      | Leave<br>0:00 | Total<br>0:15 |
| Show                                                    | ing 8 reco                 | ords of 8    |           |        |     |                   |                   |         |             |           |            |         |                 |             |                     |                                        |               |               |
|                                                         | ⊻                          | ×.           | Comp Time | Notes  | C   | Time In           | Time Out          | Hours   | Shift Total | Day Total | Week Total | Job Cod | e               |             |                     |                                        |               |               |
| ٠                                                       | х                          | ~            |           |        | E   | 3/4/2019 10:45 AM | 3/4/2019 10:45 AM | 0:00    | 0:00        |           |            | 100147  | 2 - Undergr     | aduate Ad   | dmission            |                                        |               |               |
| •                                                       | ×                          | $\checkmark$ |           |        |     | 3/4/2019 11:15 AM | 3/4/2019 11:15 AM | 0:00    | 0:00        |           |            | 100000  | 4 - Health C    | enter       |                     |                                        |               |               |
| •                                                       | x                          | $\checkmark$ |           |        | Ε.  | 3/4/2019 11:15 AM | 3/4/2019 11:15 AM | 0:00    | 0:00        |           |            | 100021  | 6 - Human F     | lesources   | 5                   |                                        |               |               |
| •                                                       | x                          | $\checkmark$ |           |        | E.  | 3/4/2019 11:15 AM | 3/4/2019 11:15 AM | 0:00    | 0:00        | 0:00      |            | 100021  | 6 - Human F     | lesources   | 5                   |                                        |               |               |
| •                                                       | x                          |              |           |        | E.  | 3/6/2019 01:30 PM | 3/6/2019 01:30 PM | 0:00    | 0:00        |           |            | 100021  | 6 - Human F     | lesources   | 5                   |                                        |               |               |
| •                                                       | X                          |              |           |        | Γ   | 3/6/2019 01:30 PM | 3/6/2019 01:37 PM | 0:07    |             |           |            | 100021  | 6 - Human F     | lesources   | 5                   |                                        |               |               |
| •                                                       | X                          |              |           |        |     | 3/6/2019 01:37 PM | 3/6/2019 01:38 PM | 0:01    |             |           |            | 100004  | 4 - Chapel S    | ervices     |                     |                                        |               |               |
| •                                                       | x                          |              |           |        | L   | 3/6/2019 01:38 PM | 3/6/2019 01:45 PM | 0:07    | 0:15        | 0:15      | 0:15       | 100021  | 6 - Human F     | lesources   | 5                   |                                        |               |               |

<mark>Step 7:</mark> Look carefully at the column with

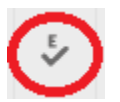

# Click on "not approved" boxes

| Showi | Showing 8 records of 8 |              |                |       |   |                   |                   |       |             |           |            |              |
|-------|------------------------|--------------|----------------|-------|---|-------------------|-------------------|-------|-------------|-----------|------------|--------------|
| ٠     | ≥∕                     | Ś            | Comp Time      | Notes | Ø | Time In           | Time Out          | Hours | Shift Total | Day Total | Week Total | Job Code     |
| •     | x                      |              |                |       |   | 3/4/2019 10:45 AM | 3/4/2019 10:45 AM | 0:00  | 0:00        |           |            | 1001472 - Un |
| •     | х                      | ~            | approved       |       |   | 3/4/2019 11:15 AM | 3/4/2019 11:15 AM | 0:00  | 0:00        |           |            | 1000004 - He |
| •     | x                      | $\checkmark$ |                |       |   | 3/4/2019 11:15 AM | 3/4/2019 11:15 AM | 0:00  | 0:00        |           |            | 1000216 - Hu |
| •     | x                      | $\checkmark$ |                |       |   | 3/4/2019 11:15 AM | 3/4/2019 11:15 AM | 0:00  | 0:00        | 0:00      |            | 1000216 - Hu |
| •     | x                      |              | not<br>approve | ed 🗎  |   | 3/6/2019 01:30 PM | 3/6/2019 01:30 PM | 0:00  | 0:00        |           |            | 1000216 - Hu |
| •     | x                      |              |                |       | Г | 3/6/2019 01:30 PM | 3/6/2019 01:37 PM | 0:07  |             |           |            | 1000216 - Hu |
| •     | x                      |              |                |       |   | 3/6/2019 01:37 PM | 3/6/2019 01:38 PM | 0:01  |             |           |            | 1000044 - Ch |
| •     | x                      |              |                |       | L | 3/6/2019 01:38 PM | 3/6/2019 01:45 PM | 0:07  | 0:15        | 0:15      | 0:15       | 1000216 - Hu |

# Step 8:

#### As soon as you click on empty box, the following screen will appear:

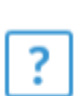

I certify that I have carefully reviewed this record of time and that the hours reported are accurate. I have not reported more or less time than I actually worked. I will not approve this record of time if it is not accurate and will report any inaccuracies to my Manager so that they can be corrected. If you would like to dispute a shift please add a shift note with a brief description of the issue.

Do you agree to this statement?

chandra o an andra 60

Cancel

Yes

Approving time is a digital legal document approval. Carefully review each time segment. If you are certain everything is correct, Click "Yes."

### Step 9:

After you have affirmed that the time is correct, and you are sure that the remaining segments are correct, the rest of the empty boxes can be checked.

|   | 0 |              |           |       |   |                   |        |
|---|---|--------------|-----------|-------|---|-------------------|--------|
| ۰ | 2 | ¢,           | Comp Time | Notes | O | Time In           | Time O |
| • | x | $\checkmark$ |           |       |   | 3/4/2019 10:45 AM | 3/4/20 |
| • | x | $\checkmark$ |           |       |   | 3/4/2019 11:15 AM | 3/4/20 |
| • | x | $\checkmark$ |           |       |   | 3/4/2019 11:15 AM | 3/4/20 |
| • | x | $\checkmark$ |           |       |   | 3/4/2019 11:15 AM | 3/4/20 |
| • | x | $\checkmark$ |           |       |   | 3/6/2019 01:30 PM | 3/6/20 |
| • | x | $\checkmark$ |           |       | Г | 3/6/2019 01:30 PM | 3/6/20 |
| • | x | $\checkmark$ |           |       |   | 3/6/2019 01:37 PM | 3/6/20 |
| • | x |              |           |       | L | 3/6/2019 01:38 PM | 3/6/20 |

YOUR TIME HAS BEEN APPROVED

# **MISSED PUNCH**

# Step 10:

If you have missed a "clock in" or a "clock out," the next time you will see the message below.

| 3/14/2019 10:27:26 AM | /14/2019 10:27:26 AM Hello Mary                                         |          |  |  |  |  |
|-----------------------|-------------------------------------------------------------------------|----------|--|--|--|--|
|                       | Missed Clock In                                                         |          |  |  |  |  |
|                       | Your last punch was a clock out at:                                     |          |  |  |  |  |
|                       | 03/14/2019 10:15 AM.                                                    |          |  |  |  |  |
|                       | Enter missed in punch manually?                                         |          |  |  |  |  |
|                       | Press continue to enter the missed in time, or choose another operation |          |  |  |  |  |
|                       |                                                                         |          |  |  |  |  |
|                       | Cancel                                                                  | Continue |  |  |  |  |

# Step 11:

The next step is to put in the correct time for the missed punch. Anytime you make a correction, or otherwise edit your time, you must add a note.

| 3/14/2019 10:44:25 AM Hello Mary |                                |  |  |  |  |
|----------------------------------|--------------------------------|--|--|--|--|
|                                  | Time Entry (Missed Clock In)   |  |  |  |  |
|                                  | Date in 3/14/2019 🛅 10:44 AM 💽 |  |  |  |  |
|                                  | Date out 3/14/2019 10:44 AM    |  |  |  |  |
|                                  | Note                           |  |  |  |  |

# Step 12:

Final screen to verify you set the correct time. And verify note was correct.

| 3/14/2019 10:58:52 AM | Hello Mary                                                     | Not you? |  |  |  |
|-----------------------|----------------------------------------------------------------|----------|--|--|--|
|                       | Summary (Missed Clock In)                                      |          |  |  |  |
|                       | Date in 03/14/2019 07:15 AM                                    |          |  |  |  |
|                       | Job Code Human Resources                                       |          |  |  |  |
|                       | Note forgot to clocking in                                     |          |  |  |  |
|                       | Press continue to finish clocking in and save this information |          |  |  |  |